ご家庭におけるタブレット端末のログイン方法

- タブレットPCの電源を入れます。
  電源を入れると、future 瞬快の「かんたんサインイン」画面が立ち上がります。
- 2 「かんたんサインイン」をやめます。
  - ・画面左下の「かんたんサインインをやめる」をクリックしてください。
  - ・「本当にかんたんサインインをやめますか?」と表示されたら「はい」を選択してください。

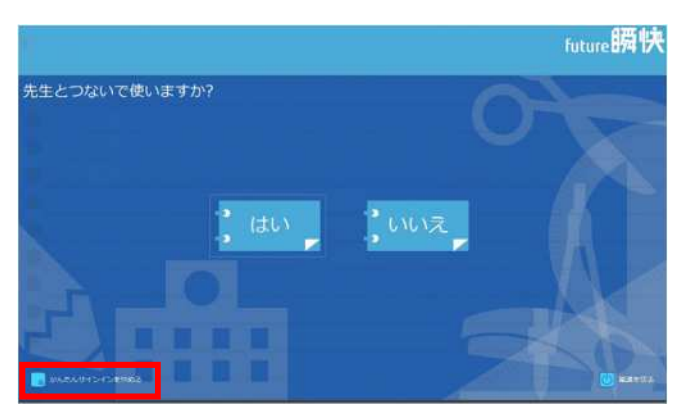

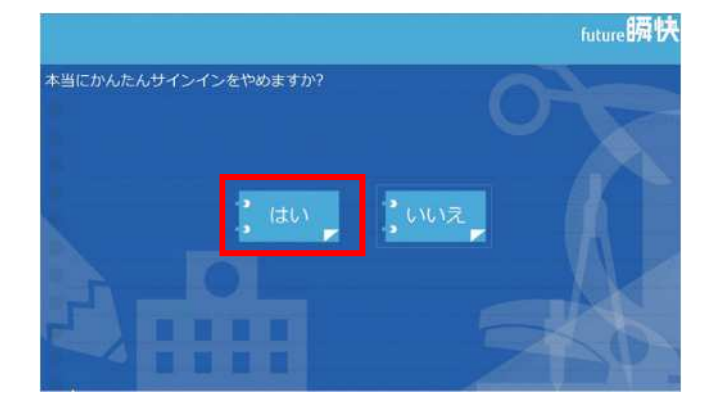

- 3 Windows のログイン画面にて、「他のユーザ」でログインします。
  - ・画面左下の「他のユーザー」を選択し、ユーザー名とパスワードを入力してください。
    【ユーザー名】学校番号3桁+学年1桁+組1桁+番号2桁の計7桁
    【パスワード】ユーザー名と同

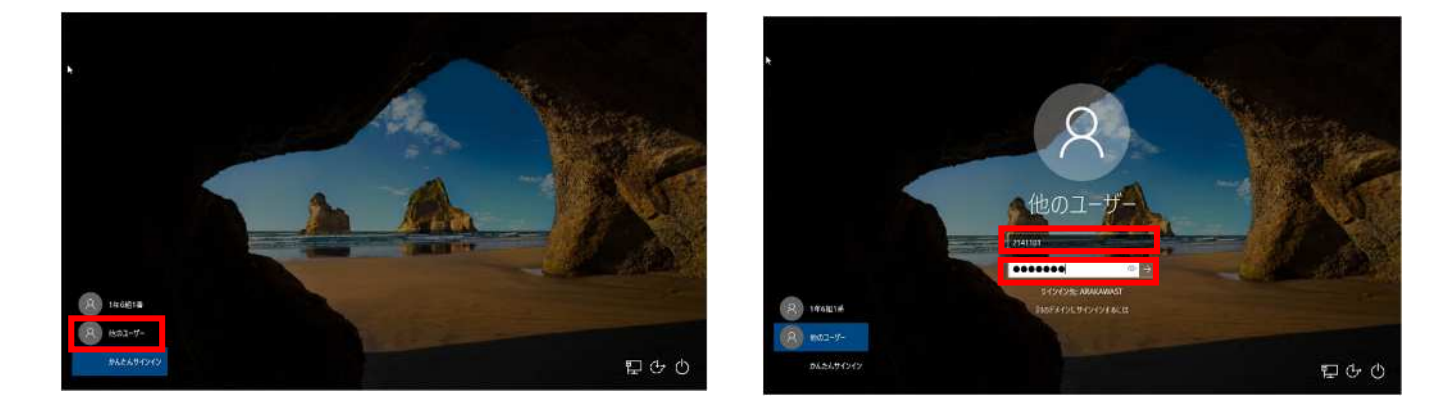

4 メッセージ「瞬快から生徒 I D が取得出来ませんでした」というメッセージが出たら、「O K」 をクリックして、メッセージを閉じてください。